KARL-FRANZENS-UNIVERSITÄT GRAZ SOZIAL- UND WIRTSCHAFTSWISSENSCHAFTLICHE FAKULTÄT

DEKANAT | PRÜFUNGSAMT

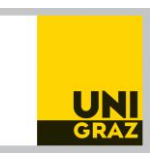

## Merkblatt zur elektronischen Prüfung (ELP) für Studierende an der SOWI-Fakultät

## Bitte dieses Blatt am Platz liegen lassen!

- Mäntel, Jacken etc. an der Garderobe lassen. Taschen an die Wand stellen.
- Mobiltelefone ausschalten.
- Überprüfen Sie anhand der Nummer am Bildschirm, ob Sie am zugewiesenen Platz sind.
- Am Platz nur den Ausweis für Studierende und ausdrücklich erlaubte Hilfsmittel hinlegen.
- Bei technischen Problemen während der Prüfung machen Sie durch Aufzeigen auf sich aufmerksam und warten Sie auf die Raumaufsicht. Inhaltliche Fragen sind nicht vorgesehen!
- Im Falle von unvorhergesehenen Ereignissen (ausgenommen bei Gefahr im Verzug) bleiben Sie bitte am Platz und warten auf die Anweisungen der Raumaufsicht.
- Nach dem Beenden Ihrer Prüfung verlassen Sie bitte unverzüglich und ohne zu stören den Raum.
- In der Prüfung werden alle Fragen nach dem Klicken auf den "Assessment-Navigator" rechts angezeigt und können in beliebiger Reihenfolge aufgerufen werden.
- Unter der Kopfzeile wird immer die Nummer der aktuellen Frage, die Gesamtanzahl der Fragen sowie mittels farbigem Balken die Anzahl der beantworteten Fragen angezeigt.
- Einzelne Fragen können für eine spätere nochmalige Bearbeitung oder zur Durchsicht gekennzeichnet werden.
- Die verbleibende Prüfungszeit wird rechts oben im Prüfungsfenster angezeigt.
- In der Prüfung immer nur einmal auf eine Schaltfläche klicken und dann auf die Reaktion warten. Zu viele "Klicks" können einen Abbruch verursachen!!!
- Ignorieren Sie eventuell erscheinende Popup-Fenster und öffnen Sie diese keinesfalls.
- Nach einem versehentlichen Pr
  üfungsausstieg erhalten Sie beim Wiedereinstieg wieder die idente Pr
  üfung, mit den bereits gegebenen Antworten, die mit dem letzten Speichervorgang gesichert wurden. SIE
  VERLIEREN KEINE PR
  ÜFUNGSZEIT.
- Nach Ablauf der Prüfungszeit, oder durch Drücken der Schaltfläche "Abgeben", wird die Prüfung beendet und abgeschickt.
- Hinweis: Zwischen der Prüfung und anderen laufenden Programmen können Sie mit der Windows-Taste wechseln.

## Erläuterungen zum Prüfungsbeginn:

- 1. Gemeinsames STARTEN der Prüfung (siehe Bild):
- 2. Anmeldung in der Prüfungsoberfläche: Benutzername: Matrikelnummer\_Lehrveranstaltungsnummer (XXXXXX\_YYYYYY) Passwort: wird von der Aufsicht bekanntgegeben (bitte warten Sie darauf)
- 3. Mit dem Drücken der Schaltfläche "ENTER" beginnt Ihre Prüfungszeit.

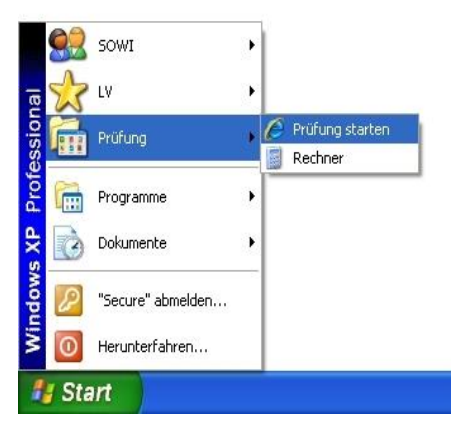